# 第1回プログラミング入門

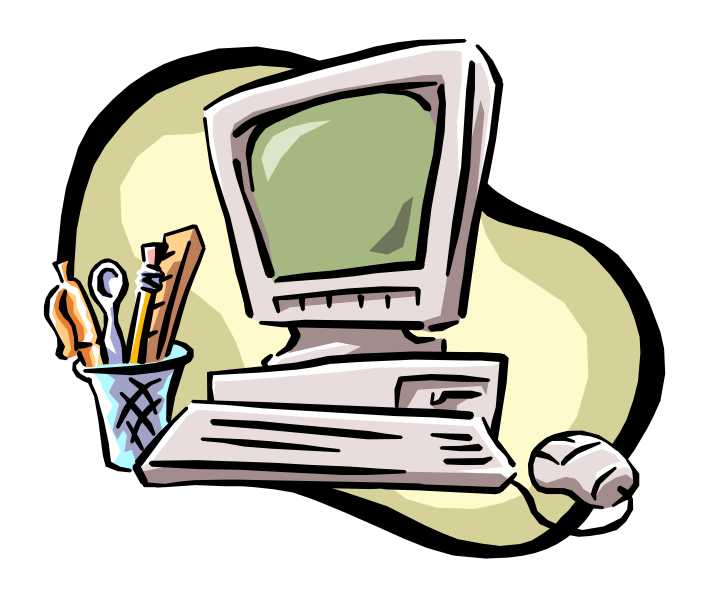

1

本演習履修にあたって

#### 参考書:「C言語によるプログラミング入門」 吉村賢治著、昭晃堂

#### 「プログラミング言語C」 カーニハン、リッチー著、共立出版

サポートページ:

http://www.ec.h.akita-pu.ac.jp/~programming/

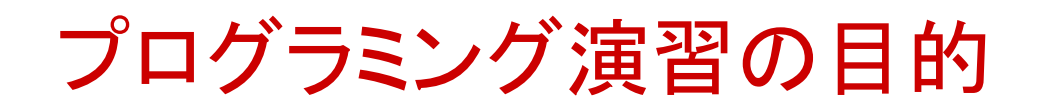

## コンピュータを用いた問題解決ができるようになる。 そのために、プログラムの作成能力を身に付ける。

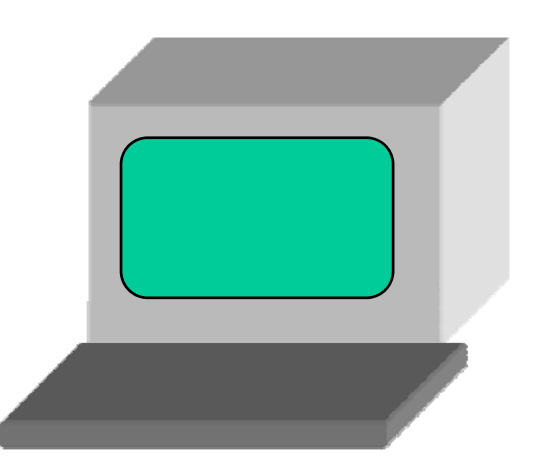

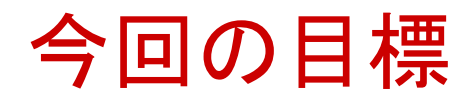

- 演習の遂行に必要なツールの使用方法を 習得する。
- ・課題の提出法を習得する。
- ・現実の問題をプログラムにするまでの概要
   を理解する。

#### ☆演習室から課題を提出する。

### 演習で利用する Linux上プログラミング環境(1)

- GNOME 端末 コンピュータをキーボードを使って操作する
- Emacs テキストエディタ プログラムを記述し、保存する
- Subversion バージョン管理システム
   記述したファイルを他の人と共有したり、
   過去の内容を調べたりする
   (本演習では課題の提出に利用)

### 演習で利用する Linux上プログラミング環境(2)

#### 以下のツールは次回の演習で説明する

- GCC(GNUCコンパイラ)
   C言語で記述されたプログラムを コンピュータが実行できる形式(機械語)
   に変換する
- Make

GCCなどを自動的に起動する

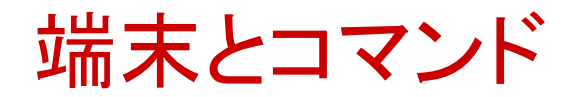

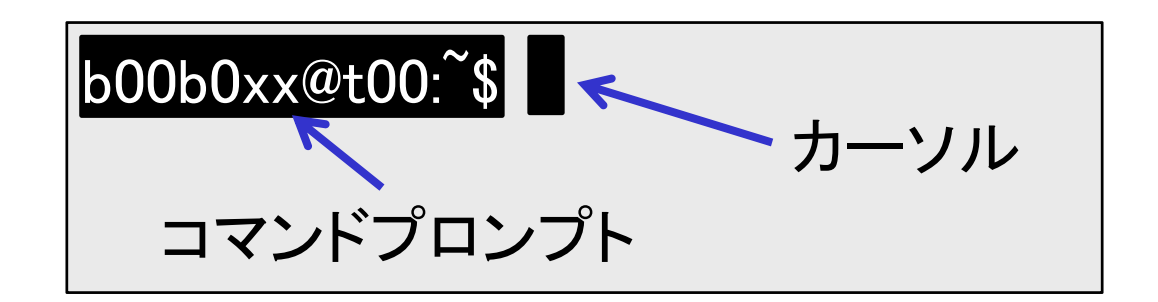

- コマンドプロンプトが出ている時に、
   コマンド(命令)をキーボードを使って入力
- ・カーソル位置に文字が入力される
- 矢印キーなどを使って編集できる

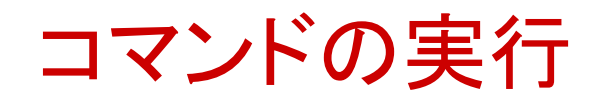

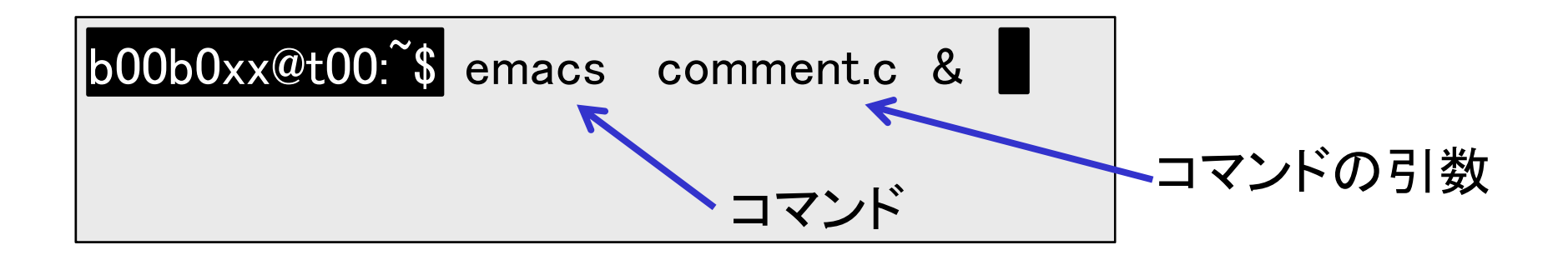

- 多くのコマンドはコマンドの引数を必要とする(スペースで区切って入力)
- ・コマンドを入力後、Enterキーで実行
- ・ウィンドウを開くコマンド(Emacsなど)を実 行する際には、最後に「&」を付けること

#### パスワードの変更

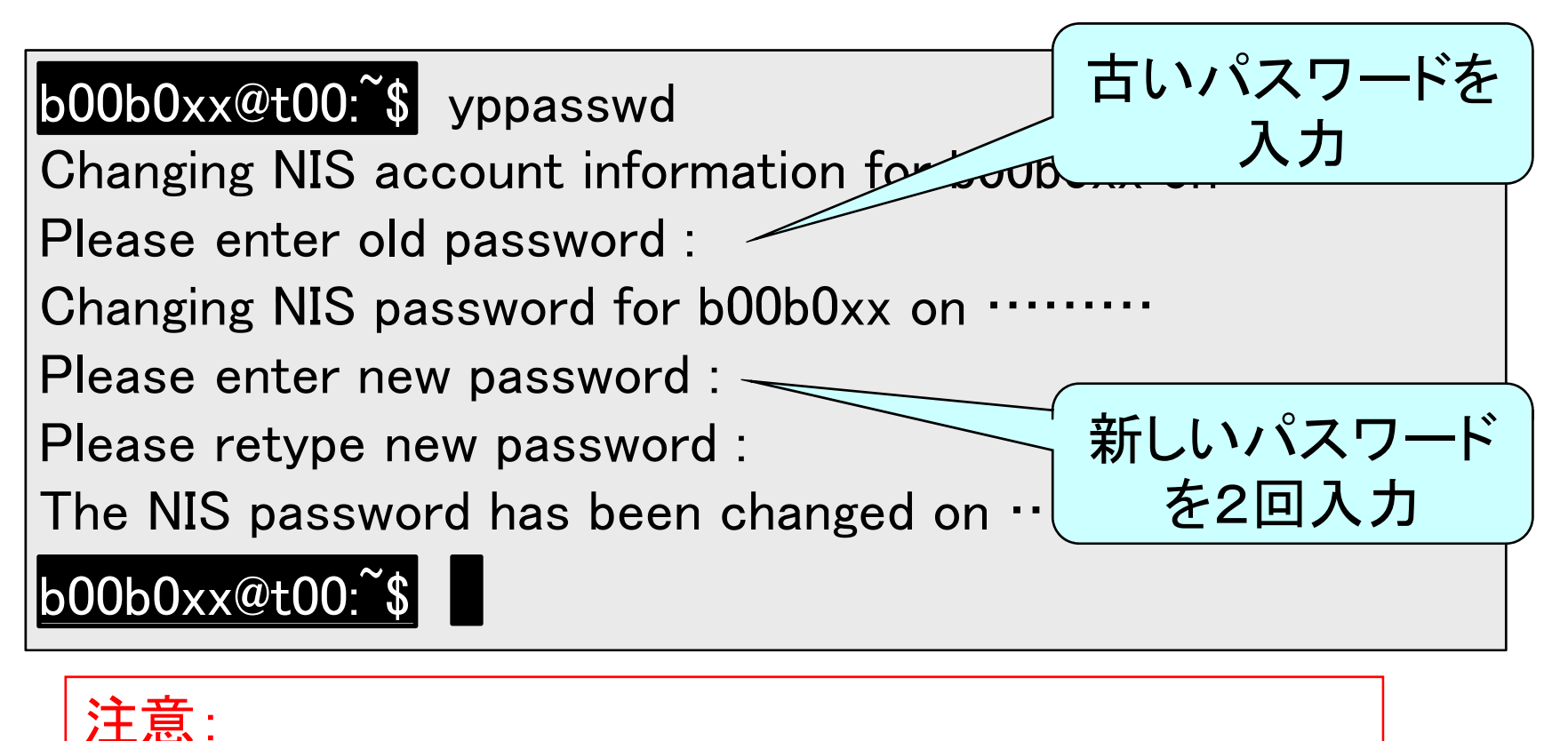

パスワード入力時は何も表示されないので (「\*\*\*」も表示されない)、慎重に入力すること

パスワードの付け方

- 英文字の大文字・小文字・記号・数字を 必ず混ぜて使うこと
- 6文字以上とすること
- ユーザ名(学籍番号)と同一の文字列を 含んではならない
- 氏名、生年月日、車のナンバー、電話番号
   、誕生日などを含んでいてはならない

カレントディレクトリ

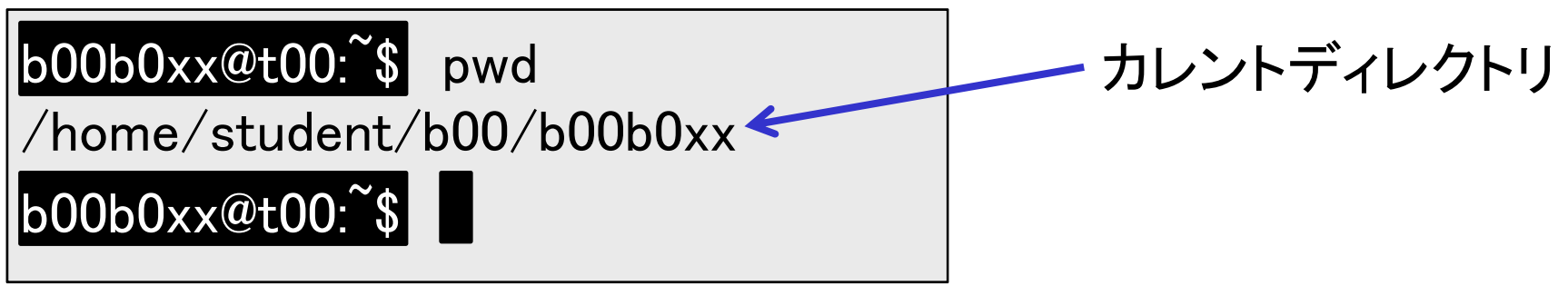

- ・ カレントディレクトリ: 今いるディレクトリ
- 特に指定しない限り、多くのコマンドは カレントディレクトリにあるファイルを操作
- pwd コマンドでカレントディレクトリを表示
- ・ウィンドウ毎に異なるので注意

ディレクトリの作成

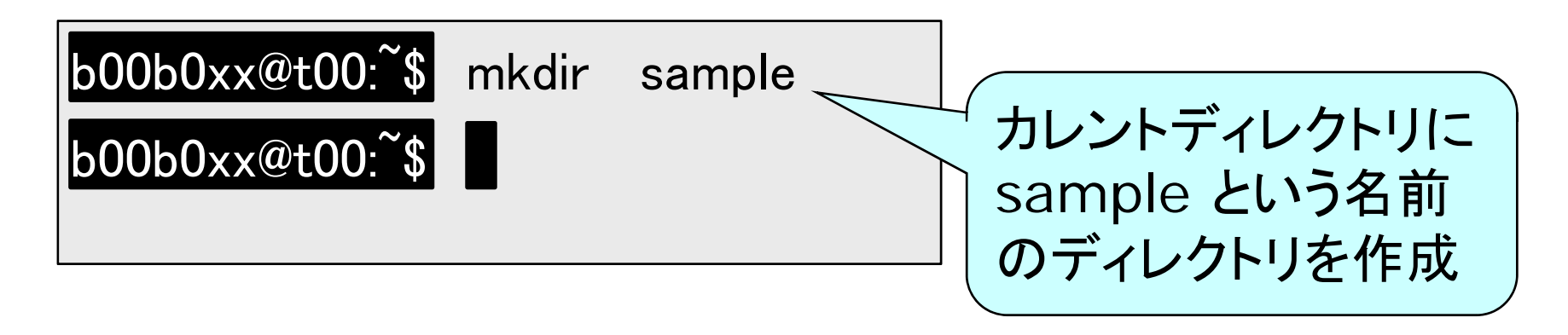

- mkdir コマンドで新しいディレクトリを作成
- mkdir コマンドの引数に指定した名前の ディレクトリを、カレントディレクトリの中に 作成する

ディレクトリ内容の表示

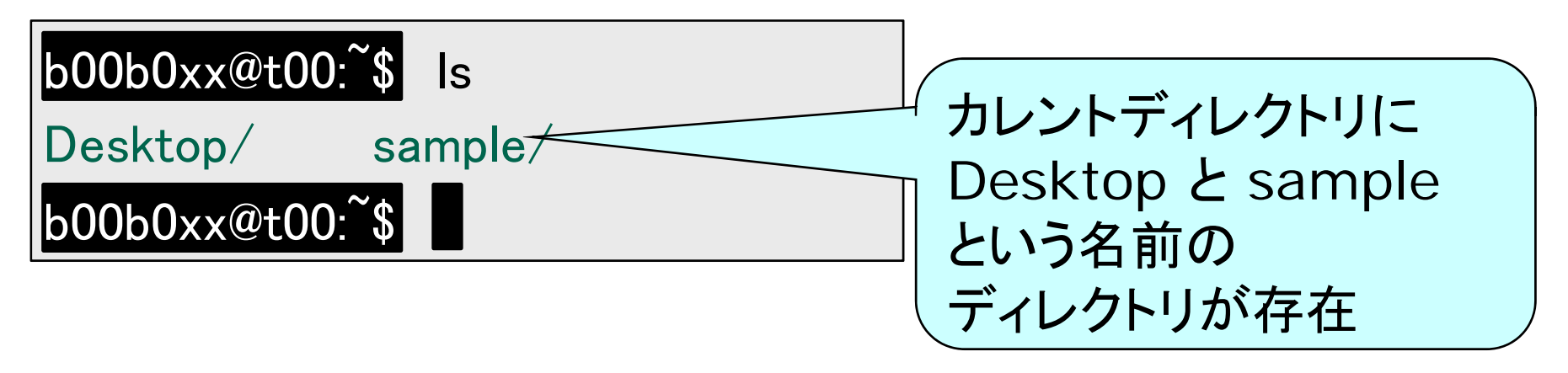

- Is コマンドでカレントディレクトリにある
   ファイルやディレクトリなどの一覧を表示
- ファイルやディレクトリの種類を
   色や記号で区別
- ・作業前後に実行する癖を付けておくと良い

カレントディレクトリの変更

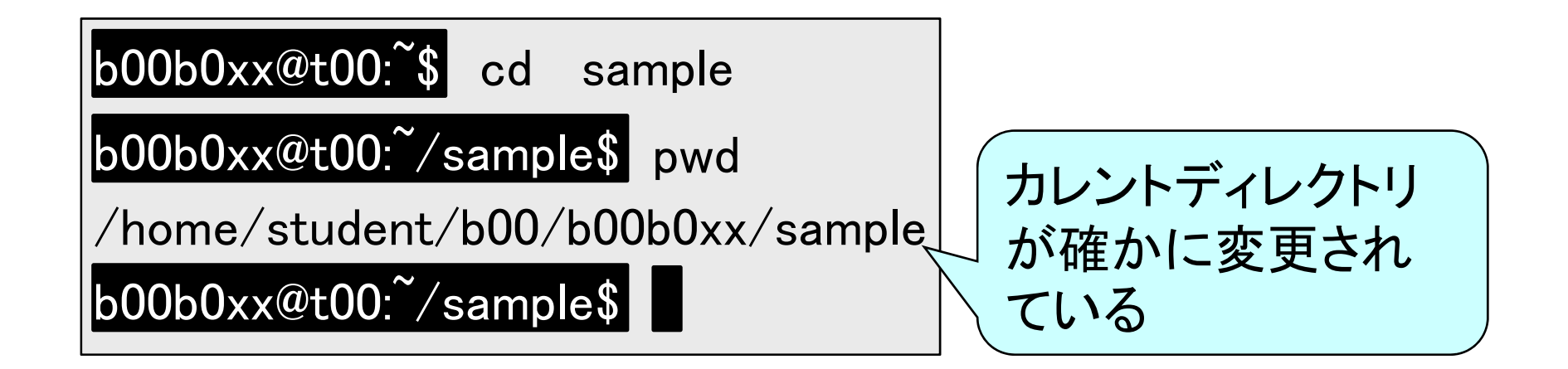

- cd コマンドの引数に指定したディレクトリ
   にカレントディレクトリを変更
- カレントディレクトリの変更に伴い、
   コマンドプロンプトの表示も変わる

### cd コマンドの特別な使い方

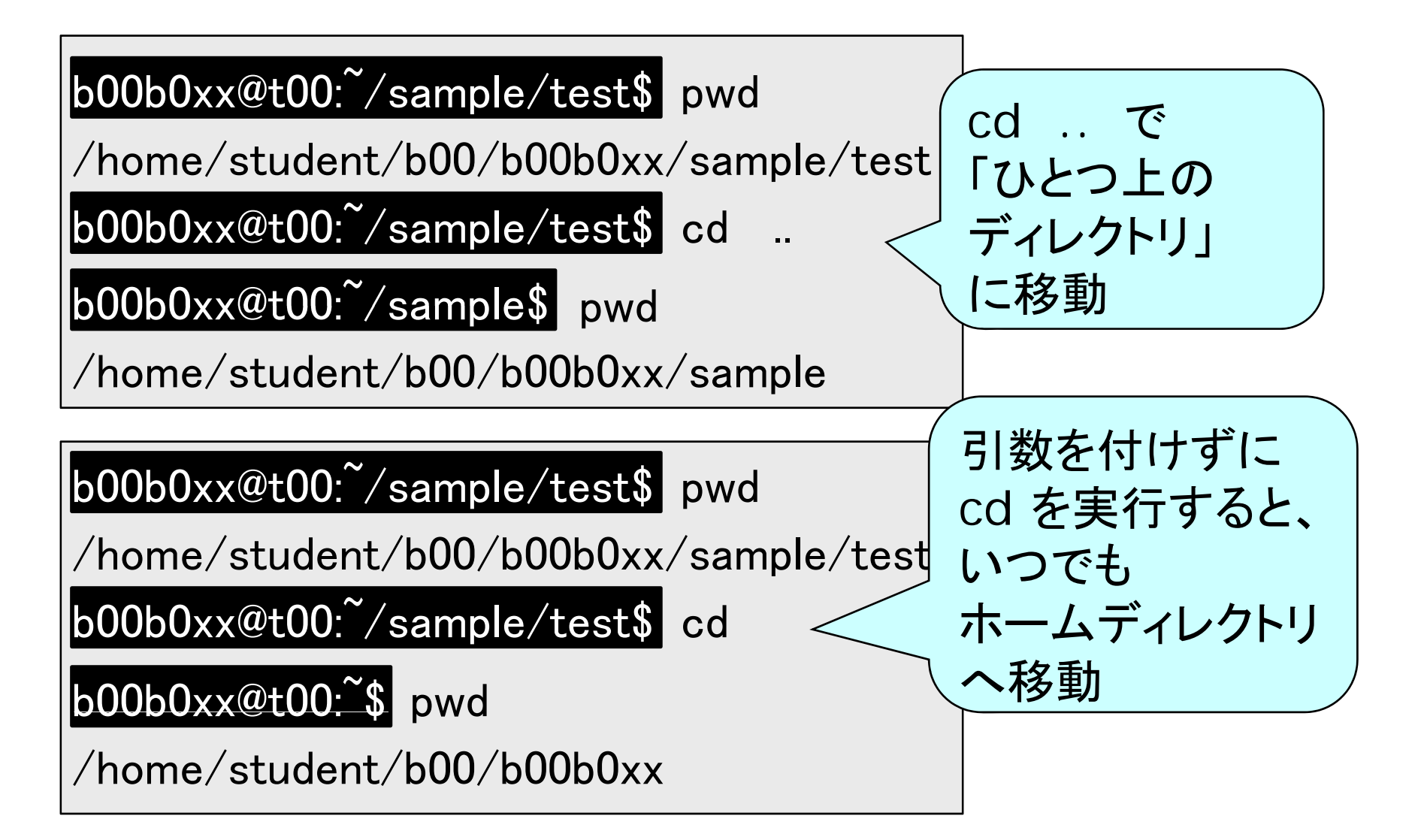

#### その他の有用なコマンド(一例)

- Iv : ファイルの内容を表示
- cp:ファイルのコピー
- mv:他のディレクトリへのファイルの移動、 ファイル名の変更
- rm: ファイルの消去
- rmdir:ディレクトリの消去
- man: コマンド使用法(マニュアル)の表示

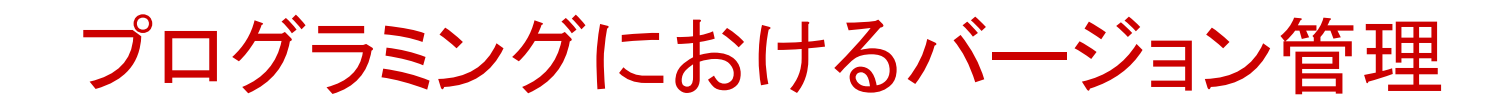

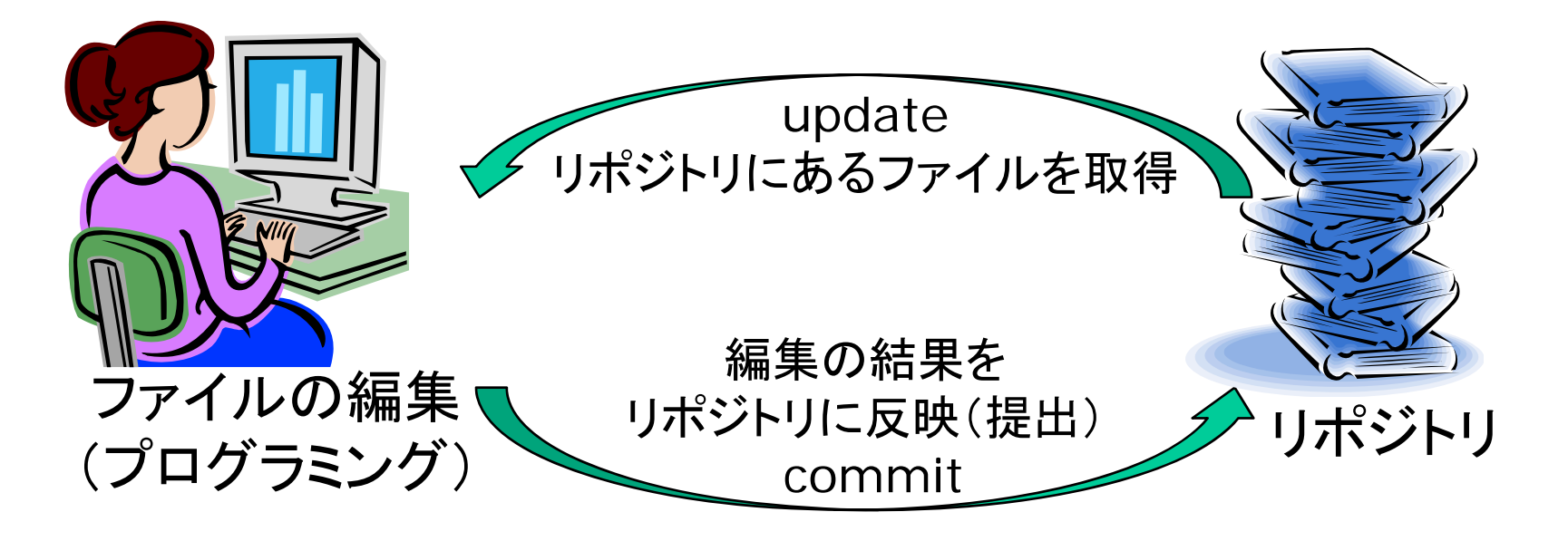

- ・複数の開発者による共同作業で プログラムを作成できる
- 過去のファイルの内容を調べることが できる(以前の内容に戻せる)

作業ディレクトリの作成

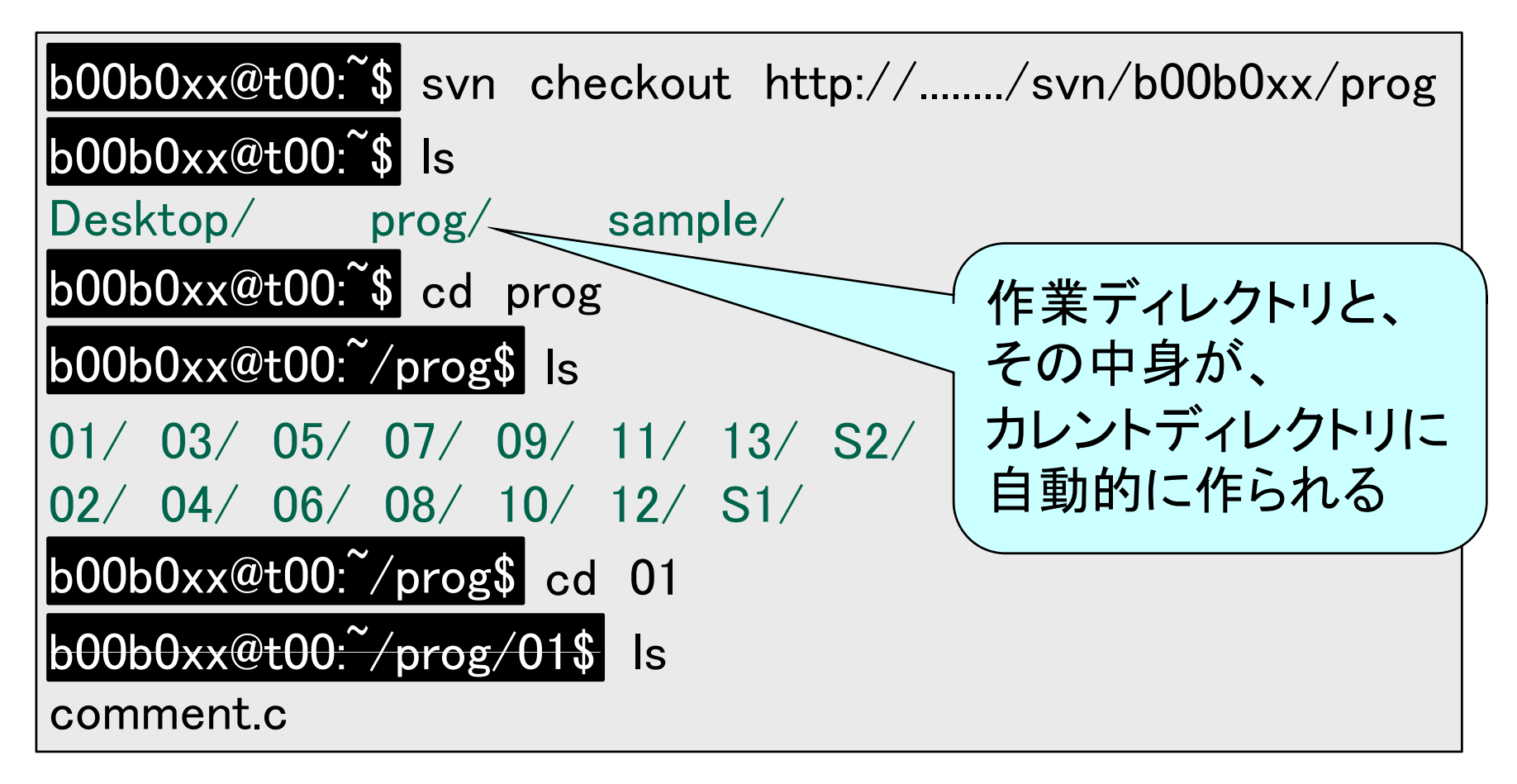

 本演習で使うリポジトリのアドレスは http://dav.ec.h.akita-pu.ac.jp/svn/<u>ユーザ名</u>/prog

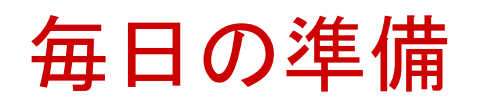

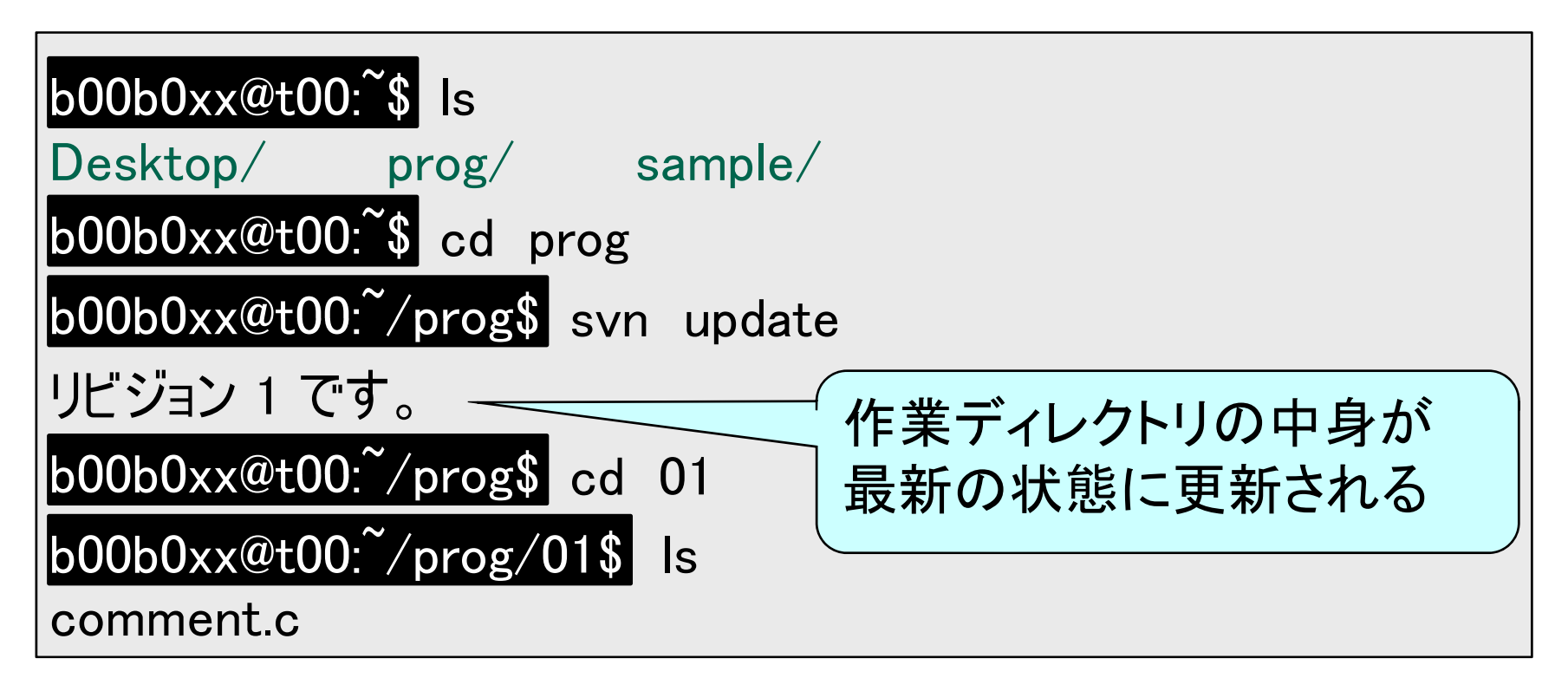

その日の作業を始める前に
 作業ディレクトリで svn update を実行

### Emacs の起動 (既存ファイルの編集)

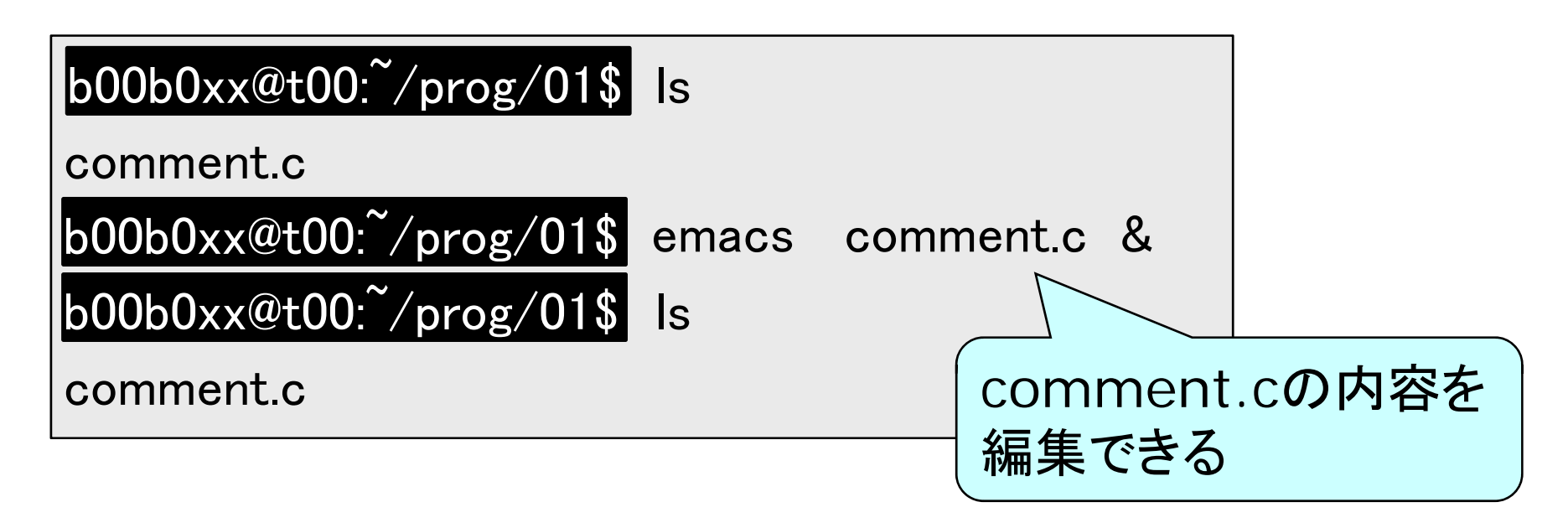

- コマンドの引数として、ファイル名を指定する(各種プログラミング支援機能が利用できるようになる)
- ・ 最後に「&」を付けること

### Emacs の起動 (新規ファイルの作成)

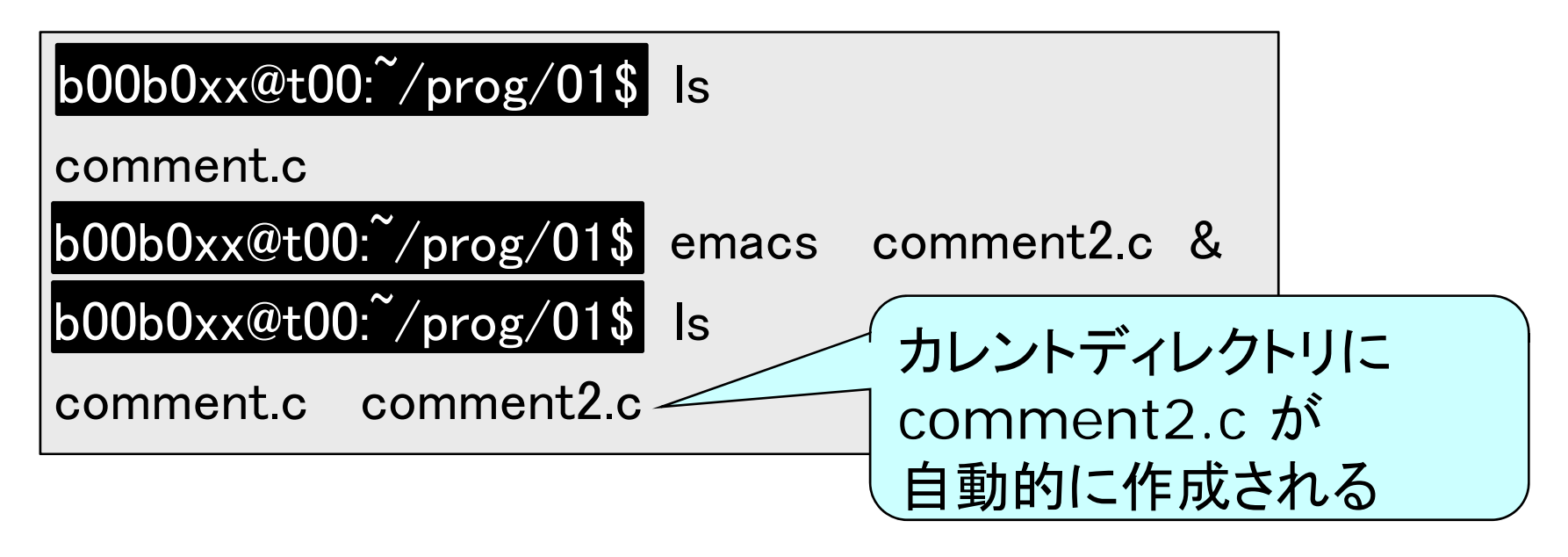

- コマンドの引数として、ファイル名を指定する(各種プログラミング支援機能が利用できるようになる)
- 最後に「&」を付けること

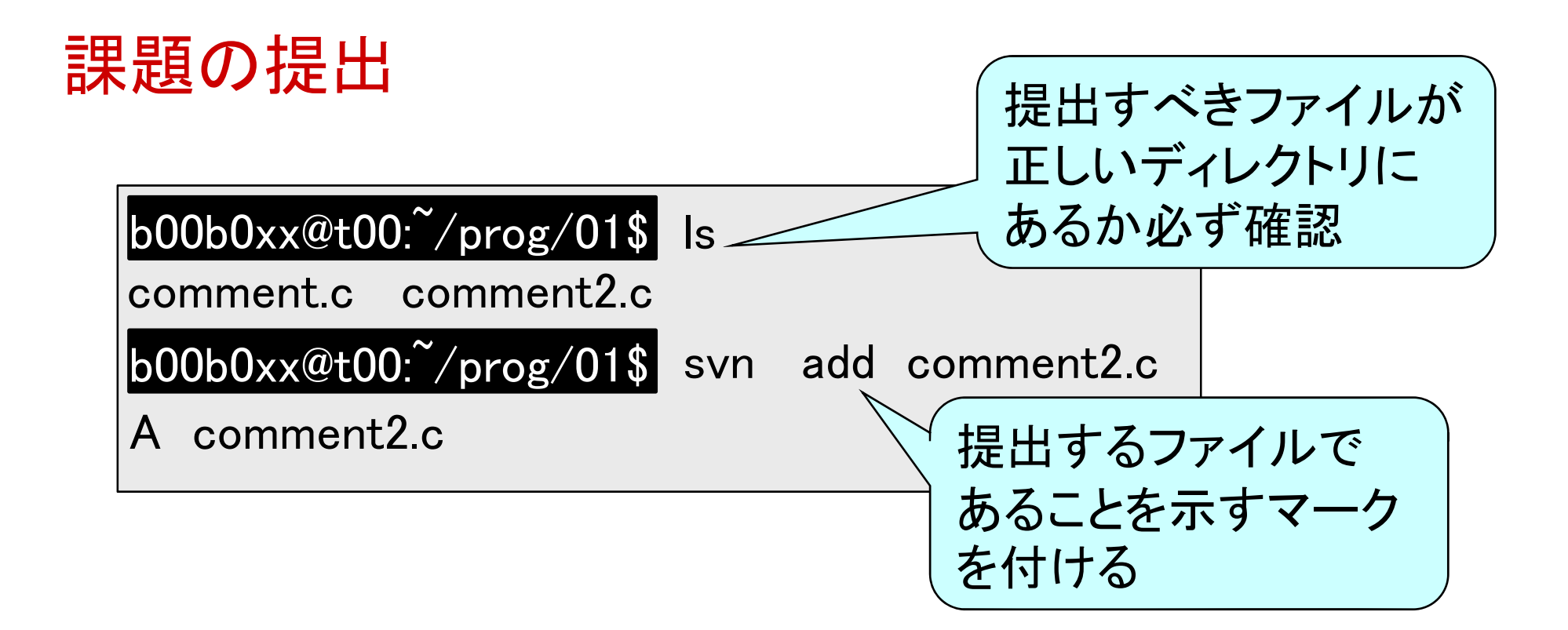

- 新しく作ったファイルを提出したいときは、 svn add コマンドでマークを付ける
- すでにマークが付いているときは、
   そのままで良い

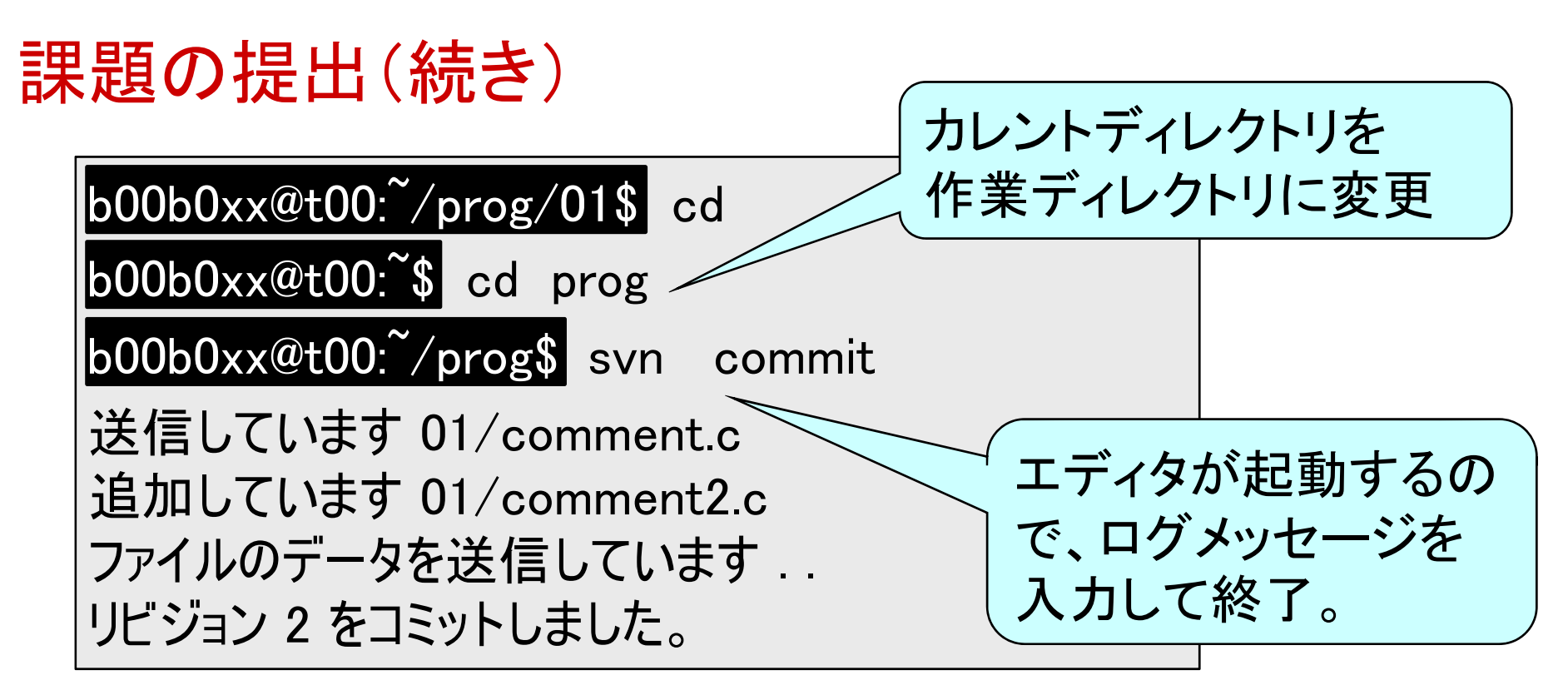

- svn commit コマンドで、マークが付いて
   いて変更があったファイルを全て提出
- ログメッセージには、何を解決したかをわかりやすく書く(作業報告)
- ・
   ・
   失敗したら再度 svn update してから

### 提出の確認

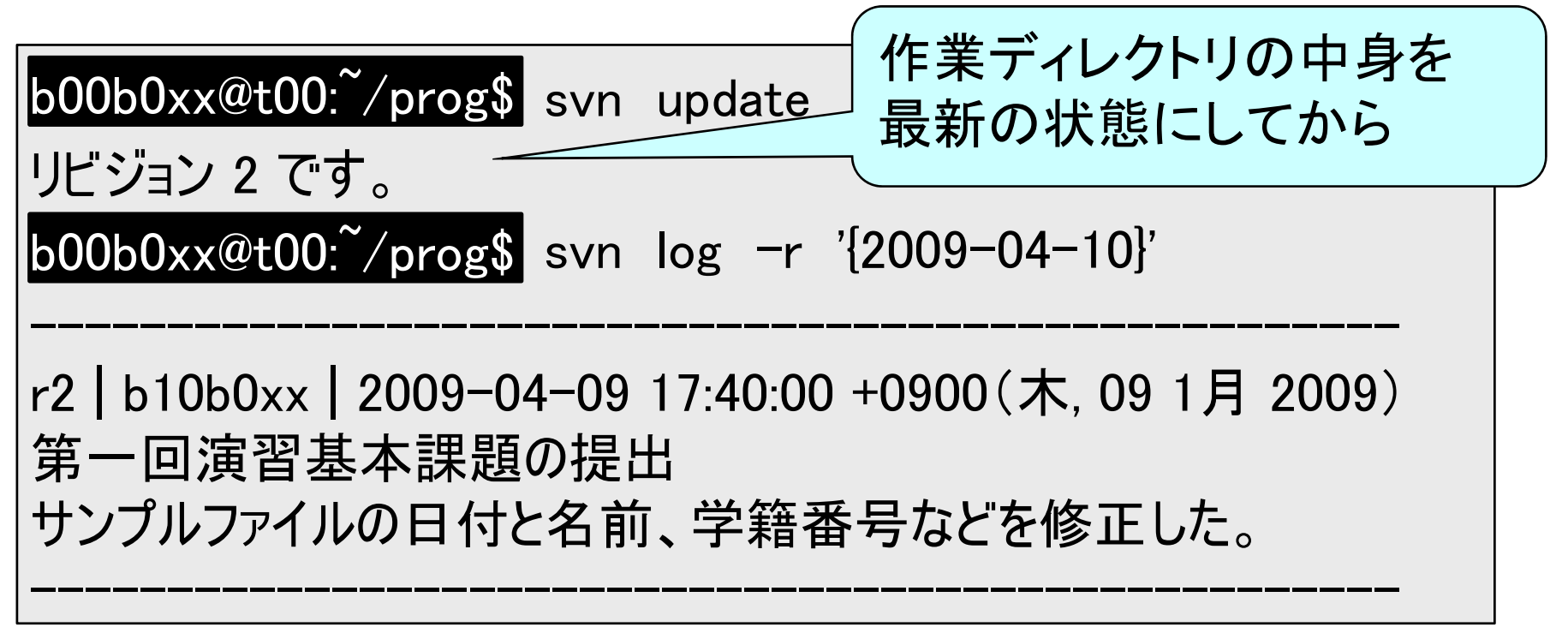

- svn log -r '{締切日}'
   で、指定した締切日より前に、最後に提出した提出日時とログメッセージを確認
- svn log
   で、全てのログメッセージを確認

### 提出内容の確認

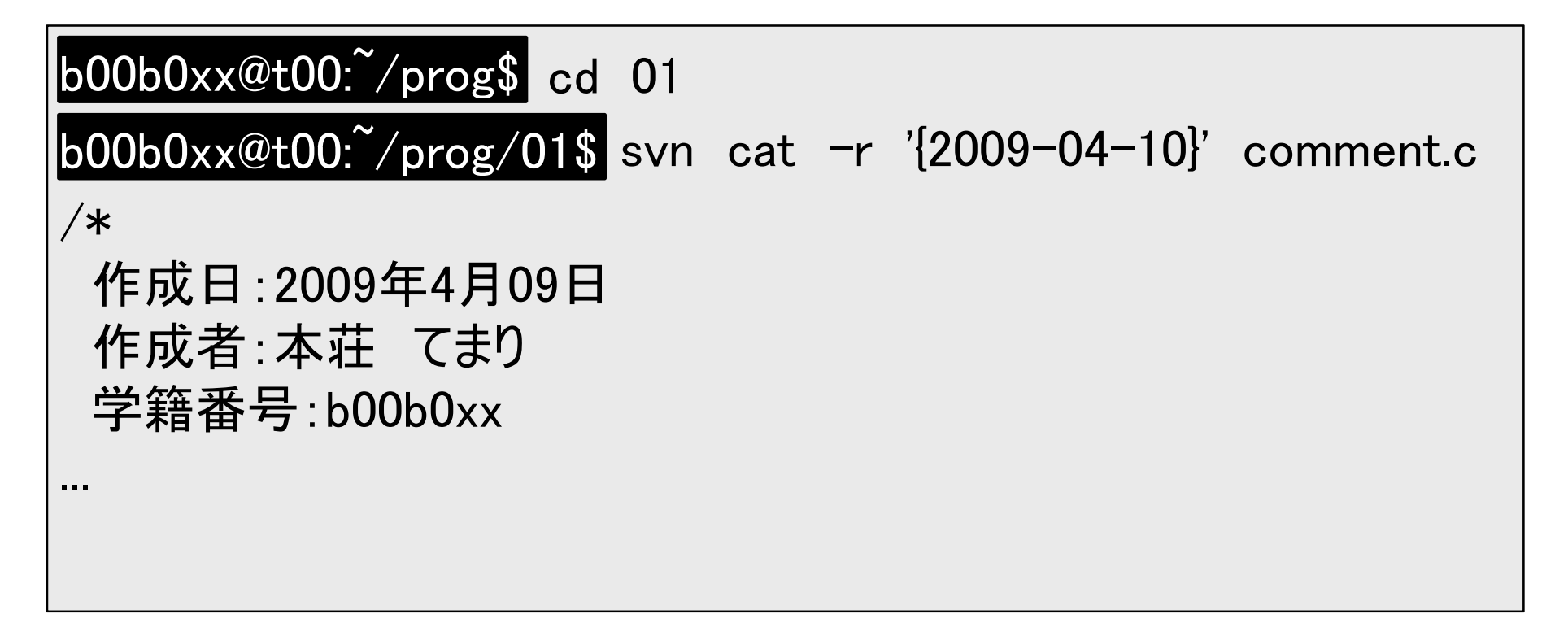

svn cat -r '{締切日}' ファイル名
 で、提出された時点でのファイルの内容
 (採点対象になる内容)を確認

#### ヒントの確認

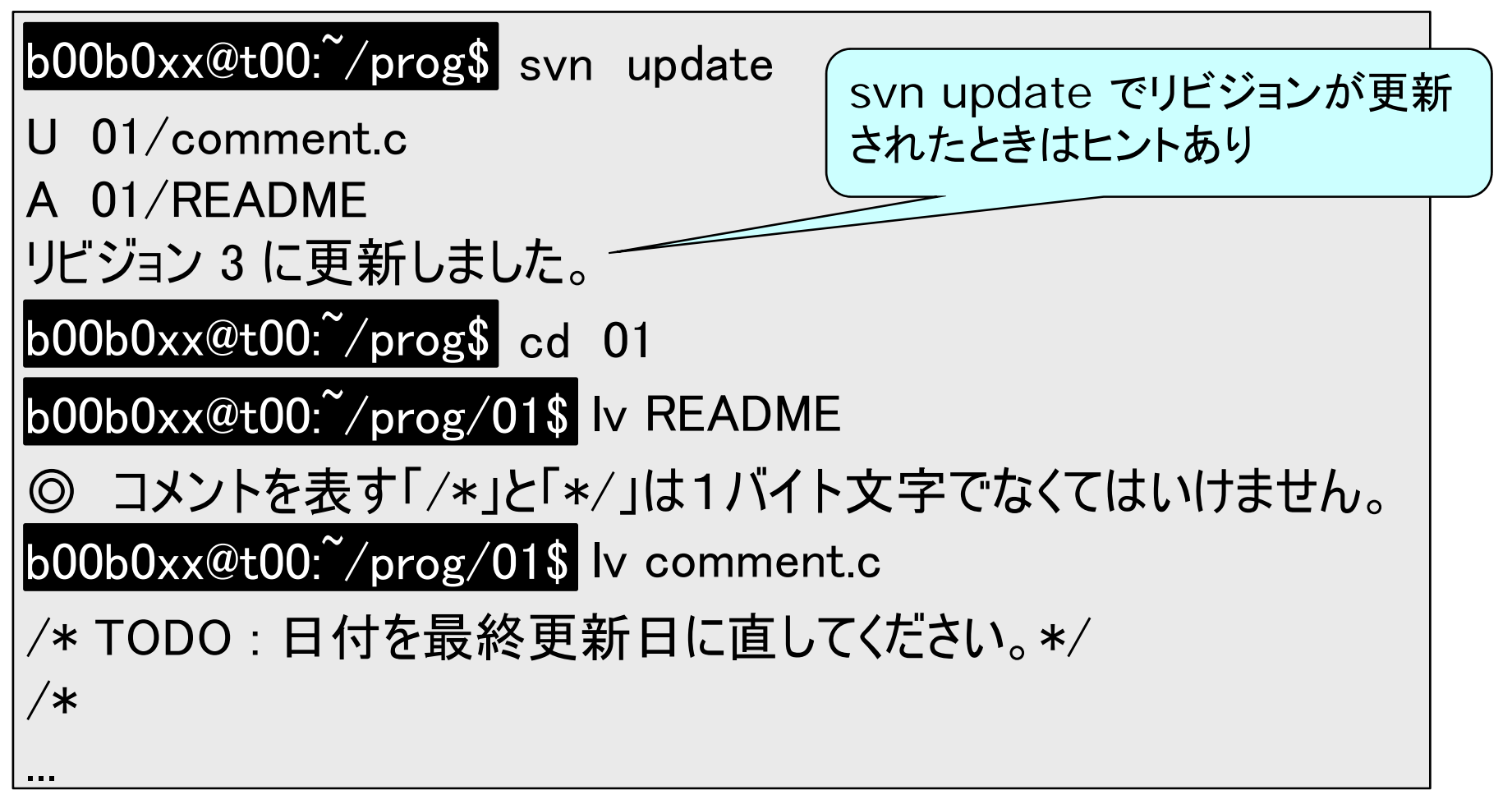

• READMEというファイルやソースファイル 上に教員からのヒントが記述される

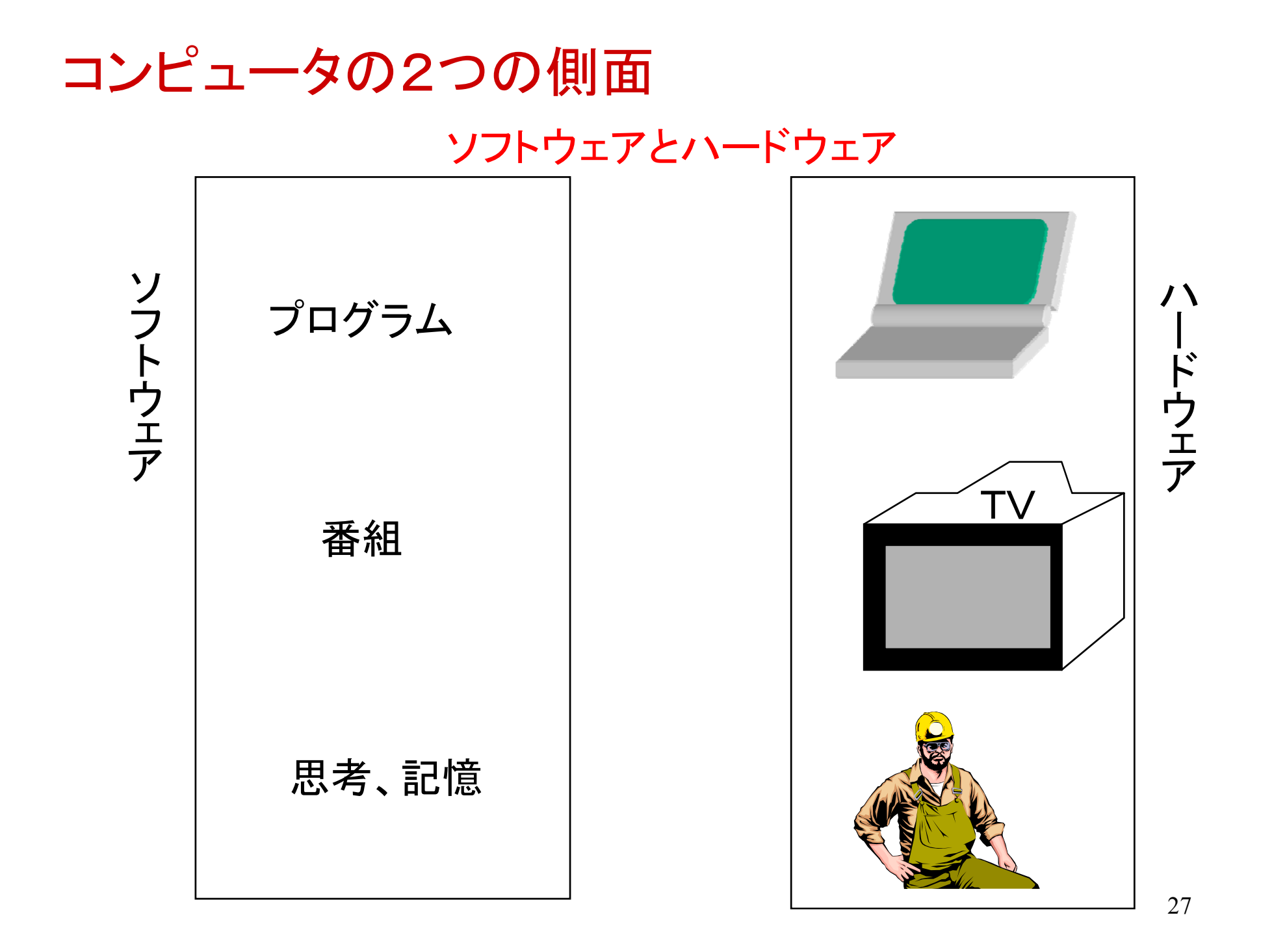

### ハードウェアとソフトウェアの階層構造

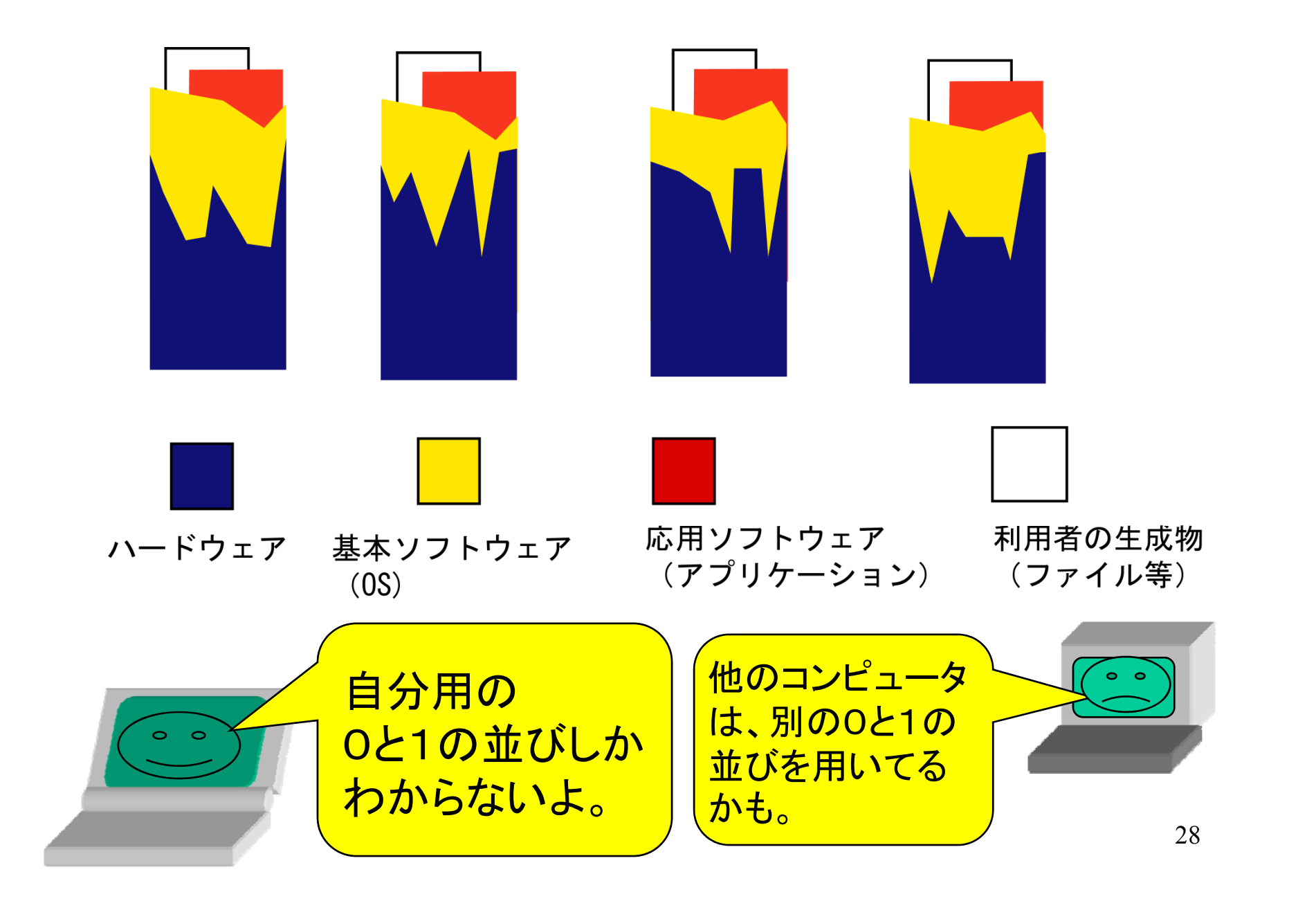

#### 問題解決のためのソフトウェアの開発

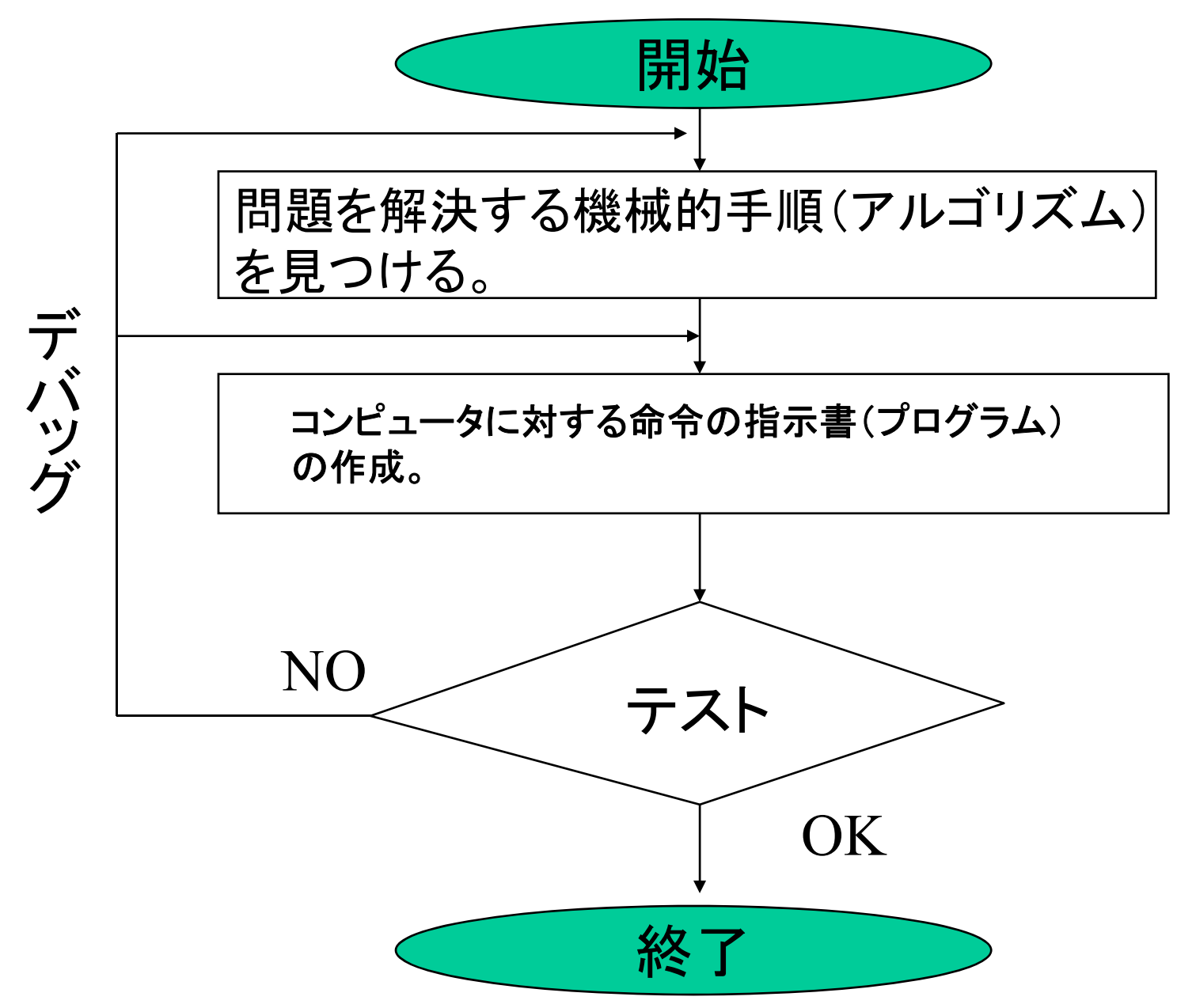

アルゴリズムとプログラム

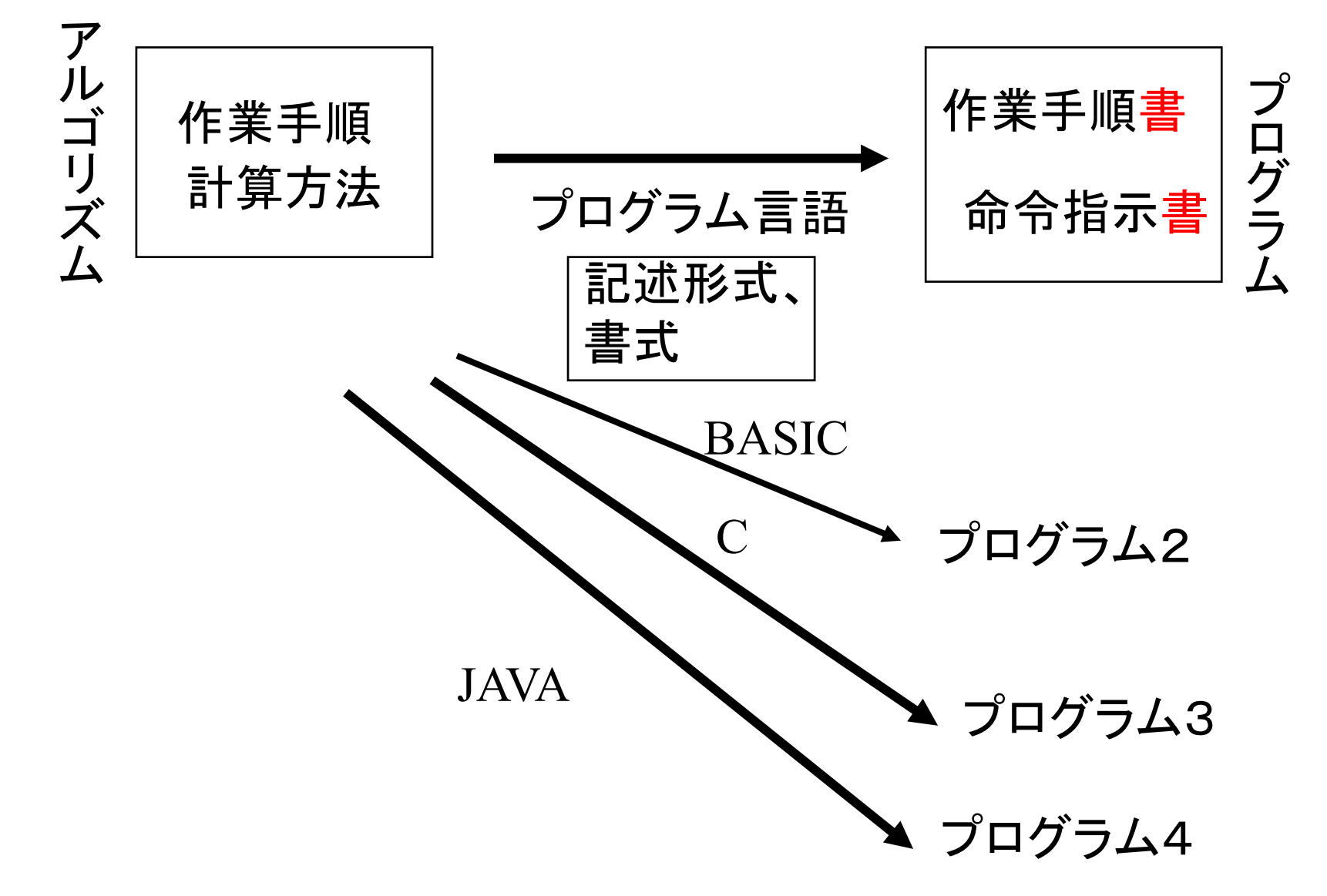

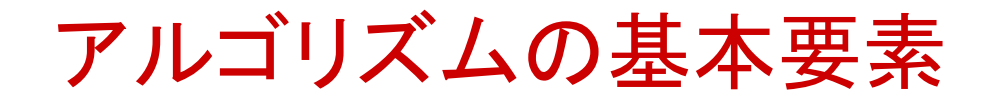

1. 決められた順番にいくつかの処理を行う(順次)

- 2. 条件判断により二つの処理のどちらかを行う (選択)
- 3. ある処理を繰り返し何度も行う(反復)

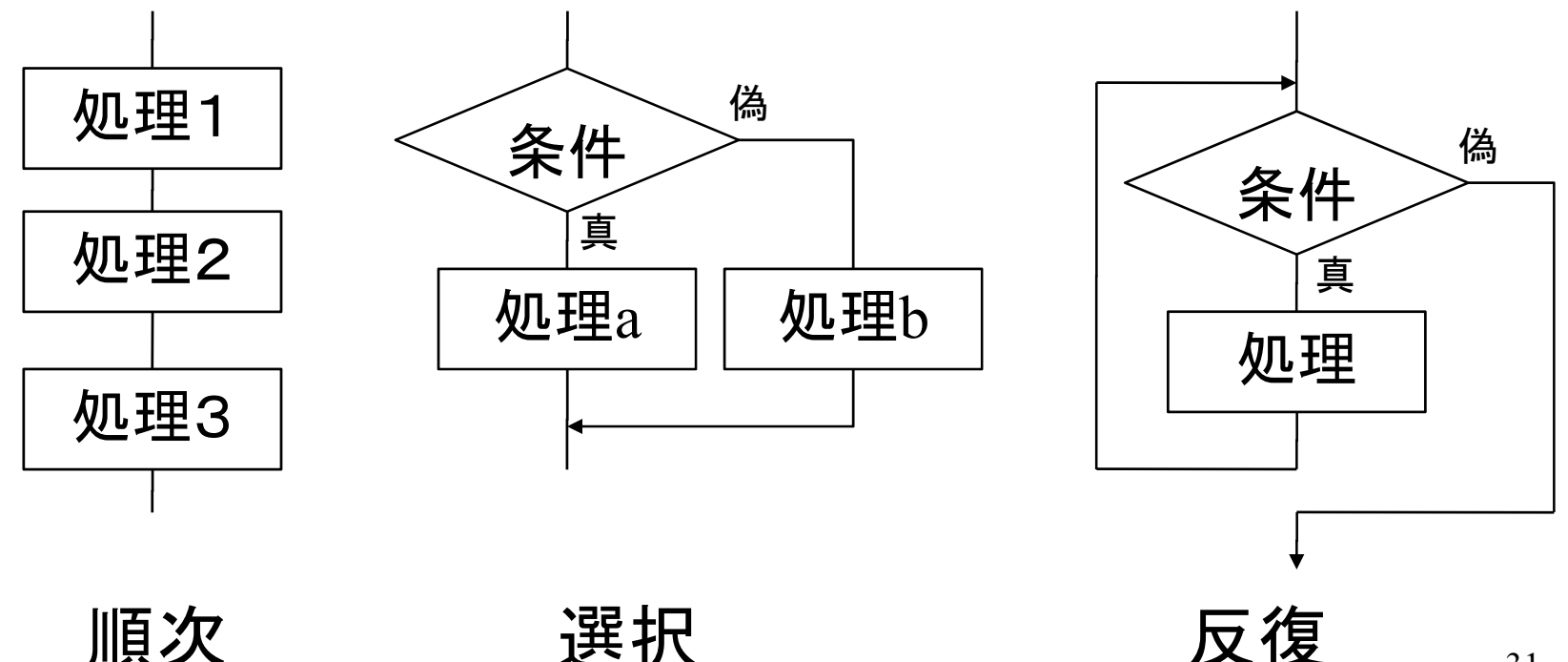

31

フローチャートによる手順の記述

#### フローチャートの記号

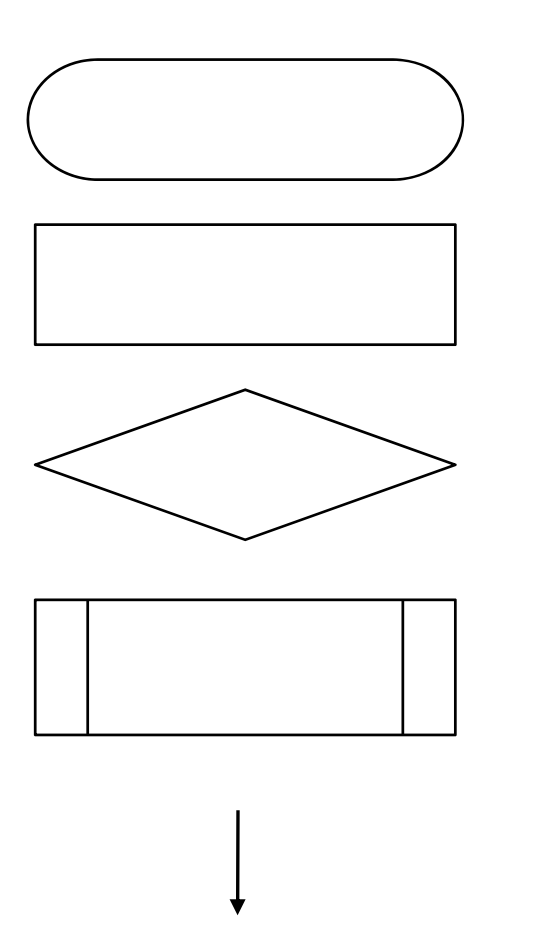

端子(手順の開始・終了)

処理の基本単位

条件判断

他のフローチャートで 定義された手順

処理の流れ(通常は上から下へ)

#### 処理の基本単位

- 1つの値(定数)を変数に代入
- 1つの変数と1つの定数の二項演算
   (+, -, ×, ÷)の結果を変数に代入
- 2つの変数の二項演算の結果を 変数に代入

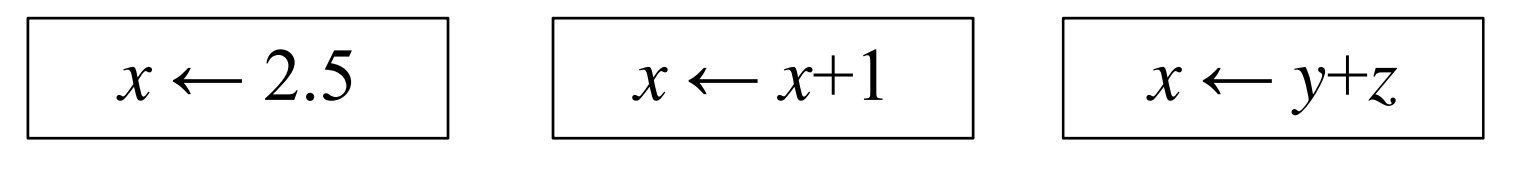

変数 x に 2.5を代入 変数 x の値を それまでより 1増やす 変数 x に y+z を計算した 値を代入

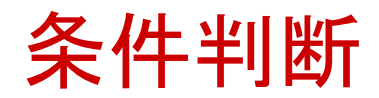

- ・1つの値(定数)と変数の一致・大小比較
- ・2つの変数の値の一致・大小比較
- 上記の論理式(かつ「
   、または「
   、否
   定「」)による組み合わせ

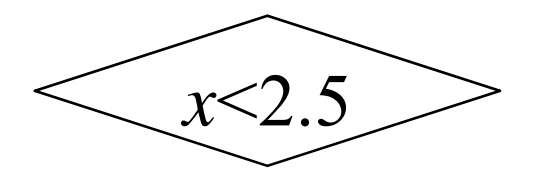

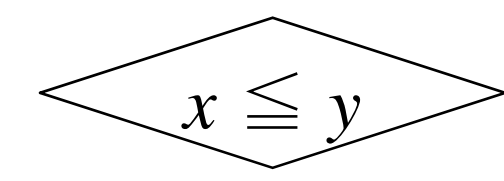

変数 x の値が 2.5未満ならば真

変数 y の値が x 以上ならば真

 $0 \leq x \wedge x < 5$ 

変数 x の値が 0以上5未満 (0~4)ならば真

反復処理の省略記法

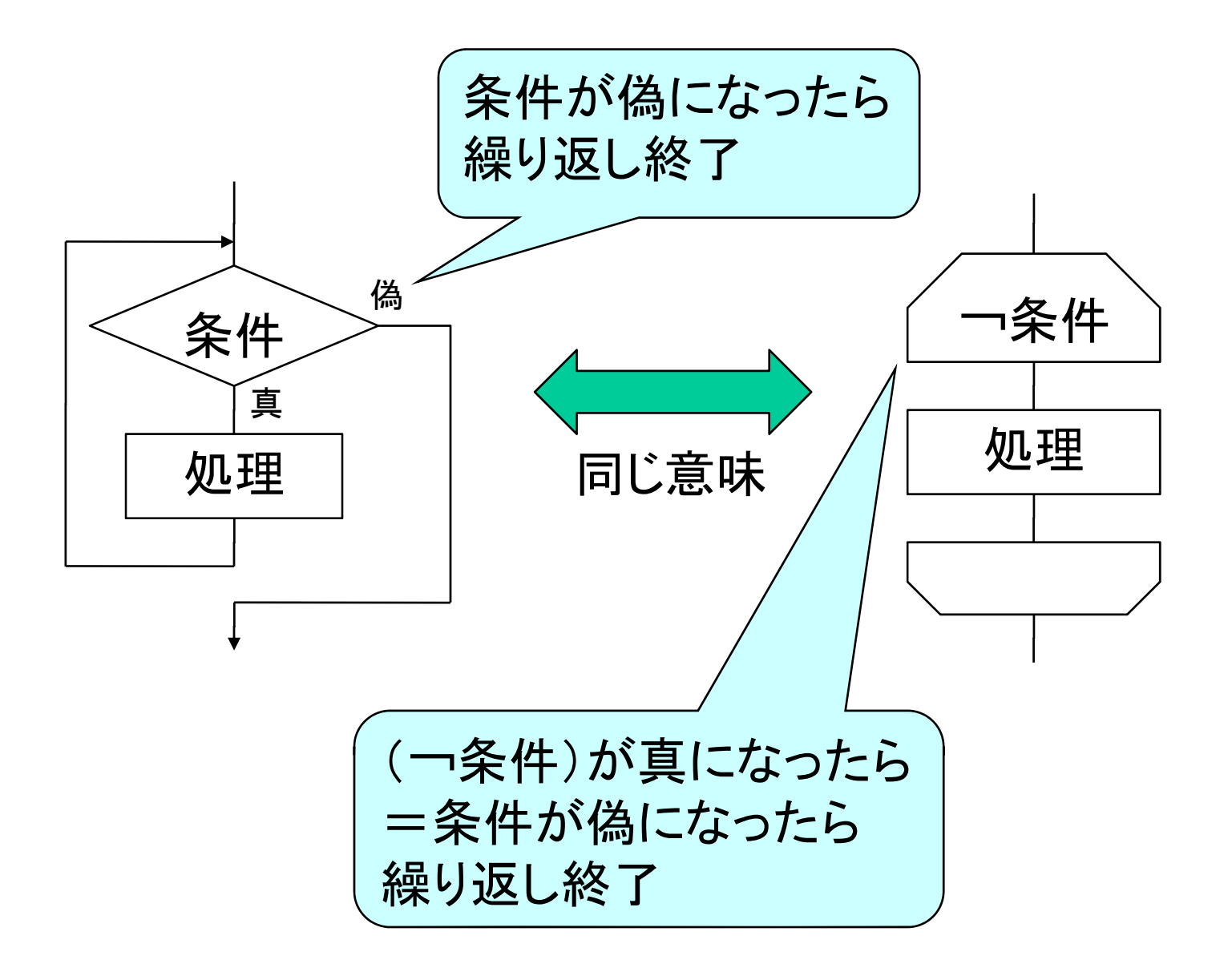

フローチャートの例

*n* 個の要素からなる数列 X=x<sub>0</sub>,x<sub>1</sub>,...,x<sub>n-1</sub>の
 要素の総和を求めるアルゴリズム

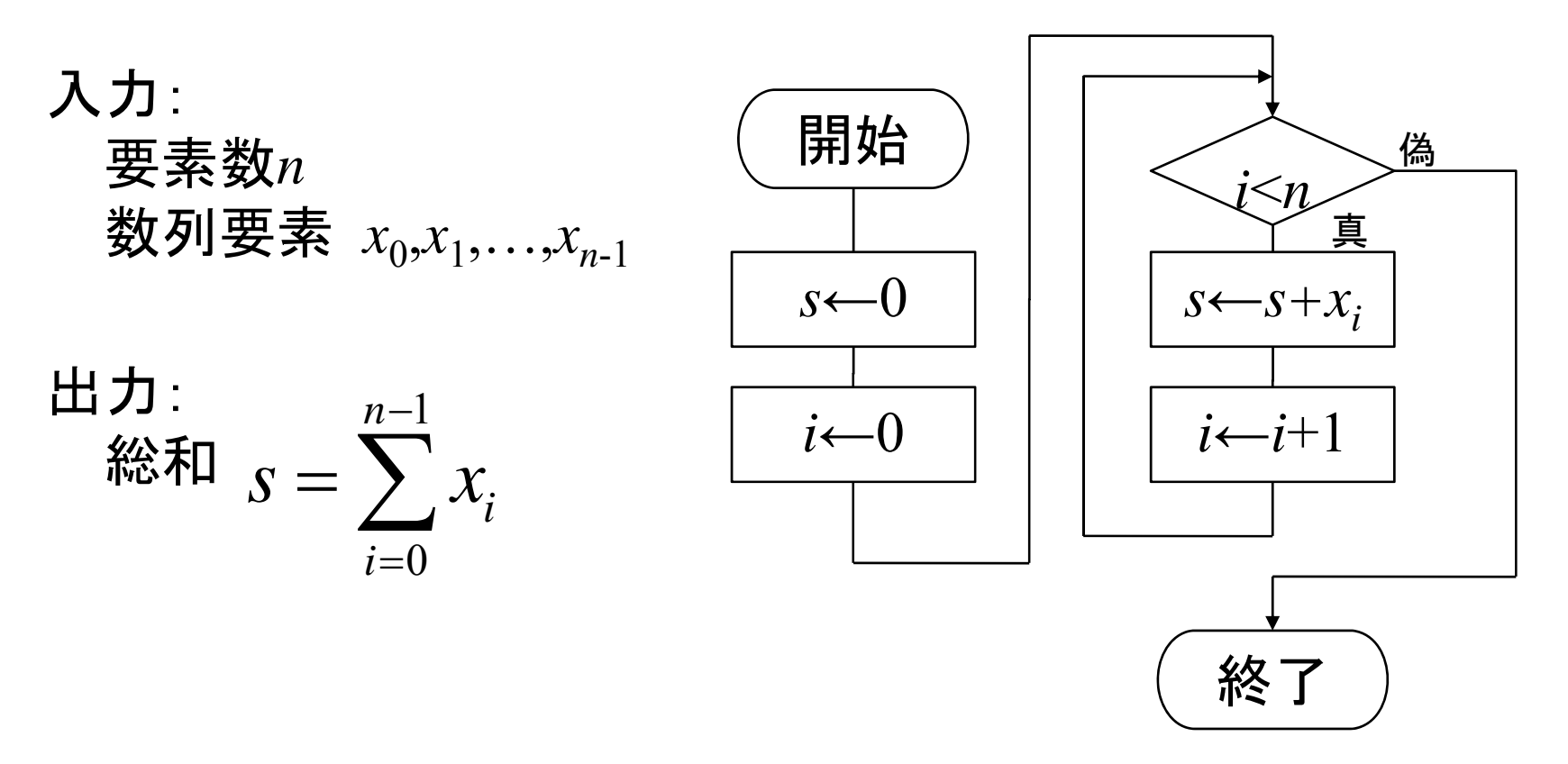

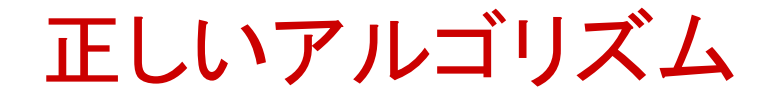

アルゴリズムが正しいことを数学的に証明
 することができる

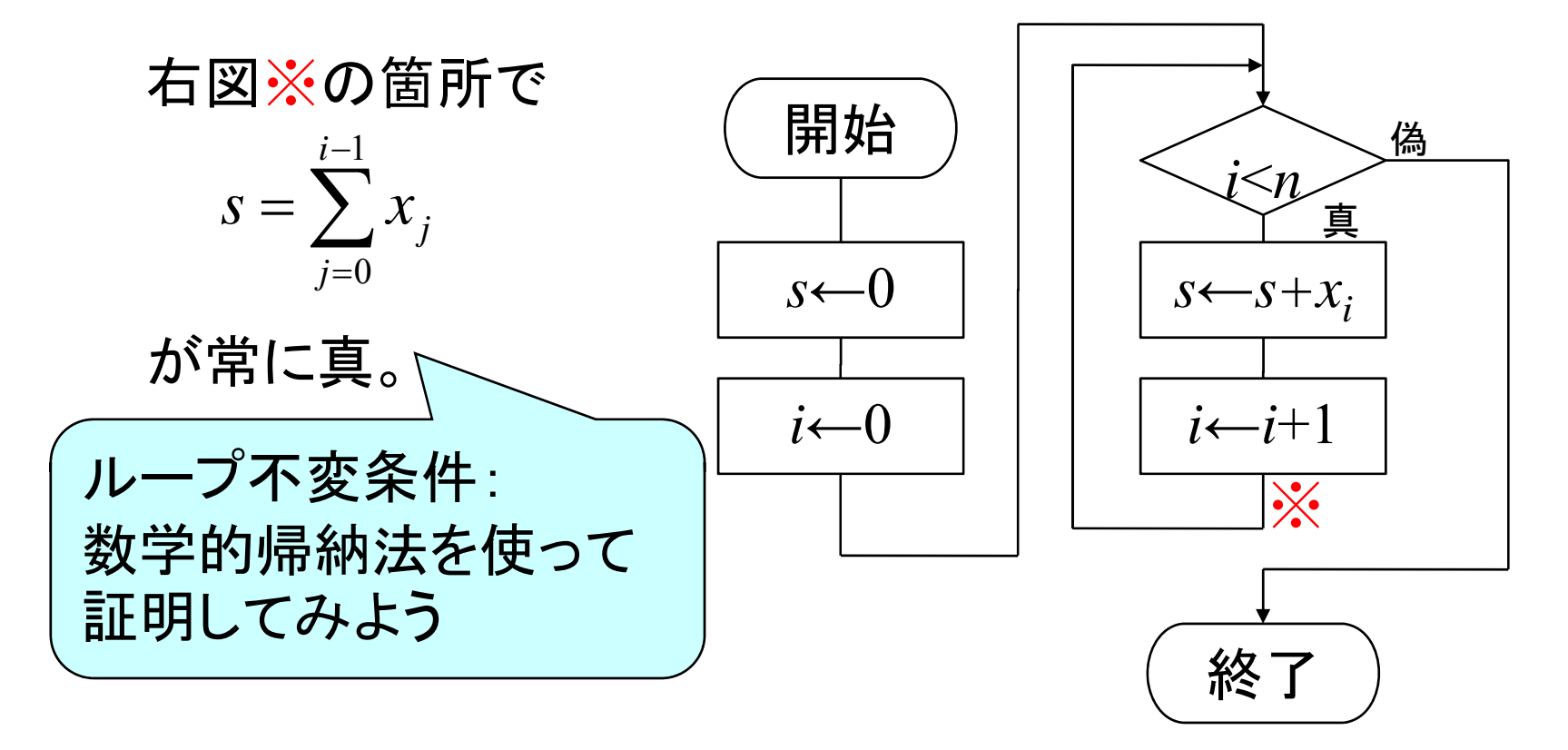

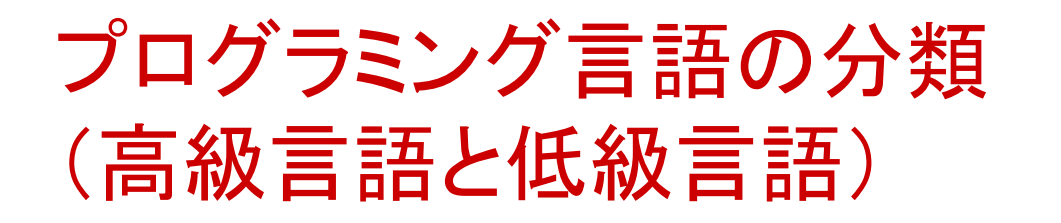

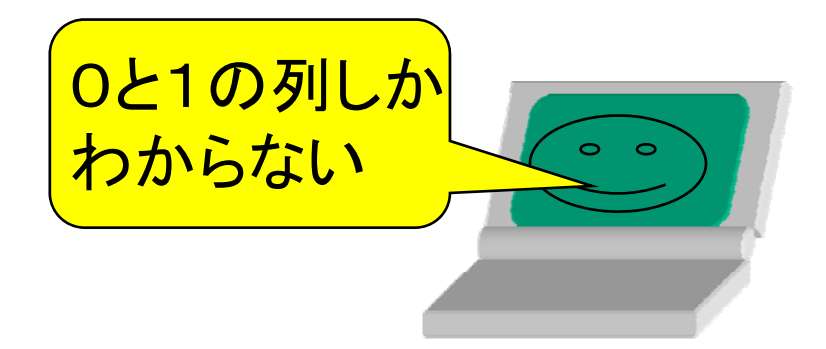

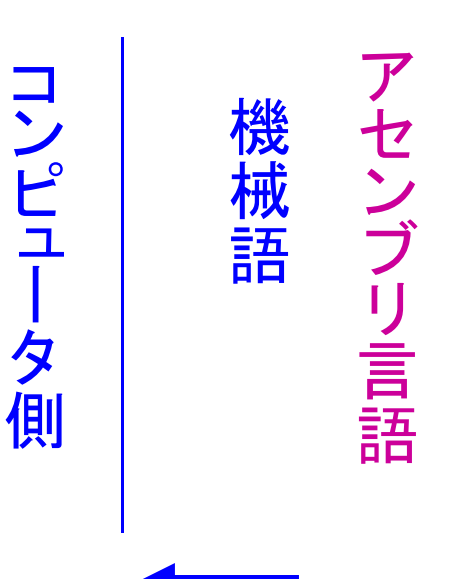

低級

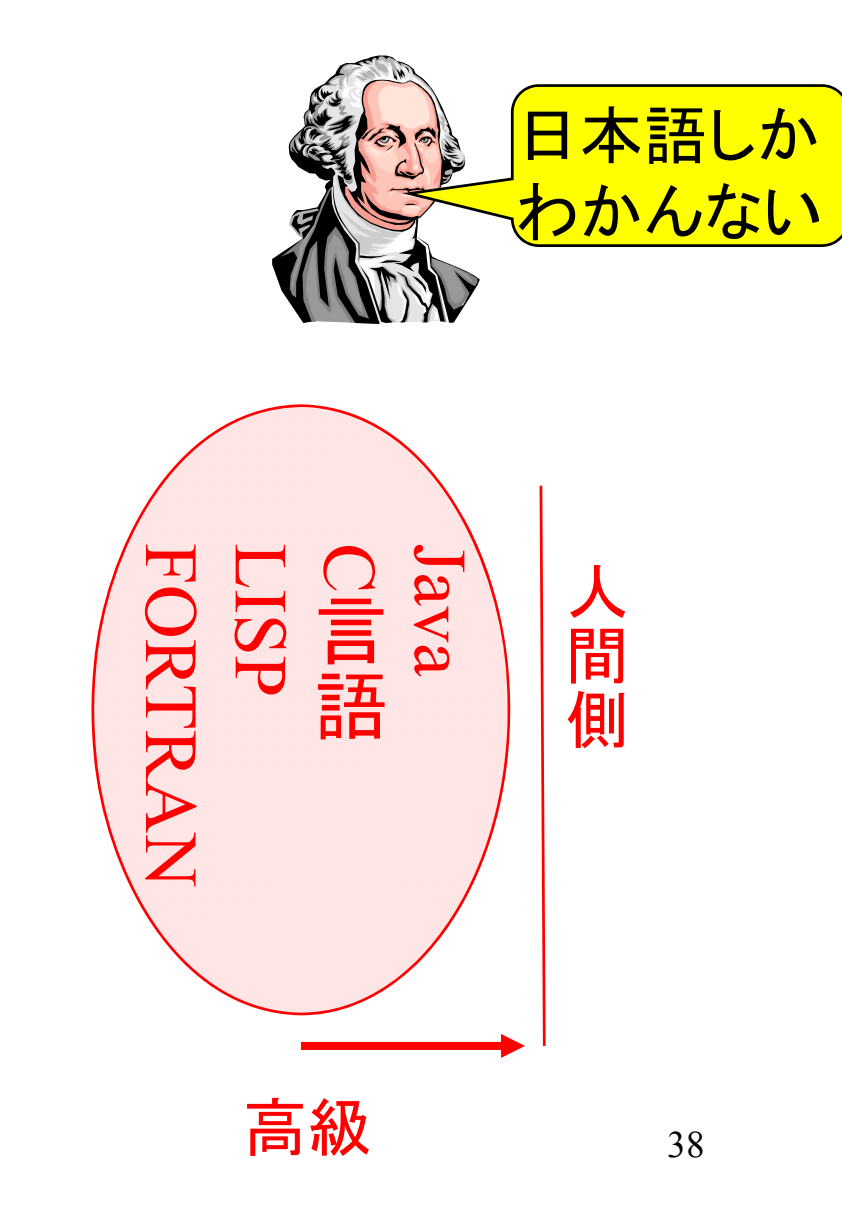

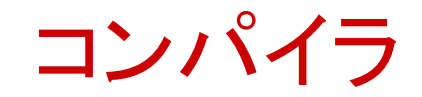

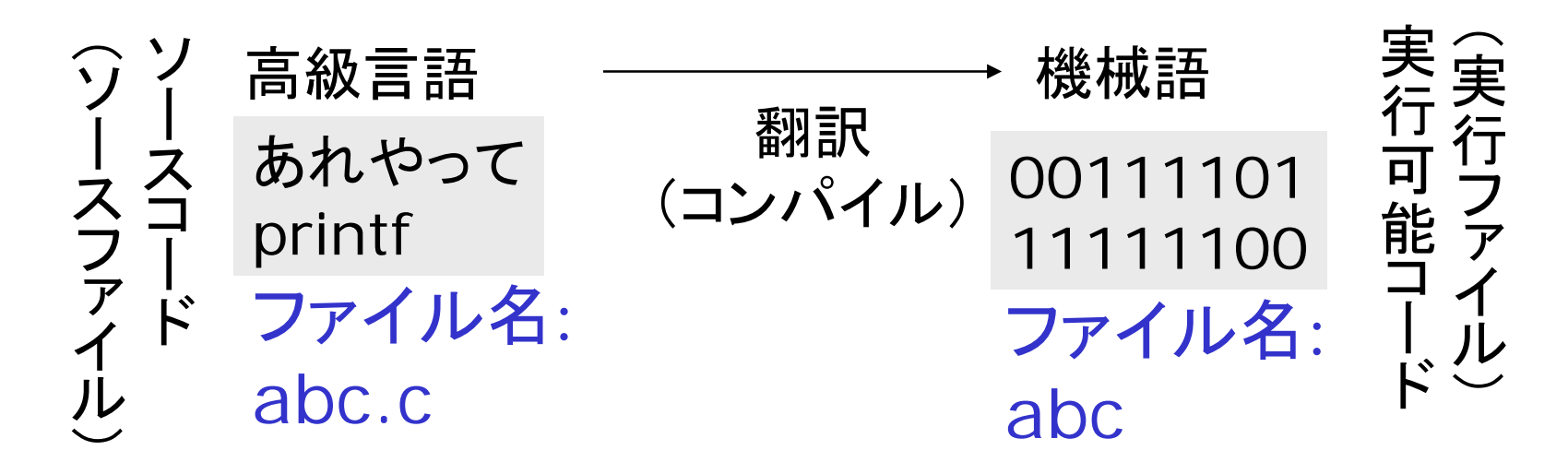

コンパイラ:

高級言語(例えばC言語)から、低級言語(機械語)へ 翻訳(コンパイル)するソフトウェア。

### C言語でのプログラムの作り方

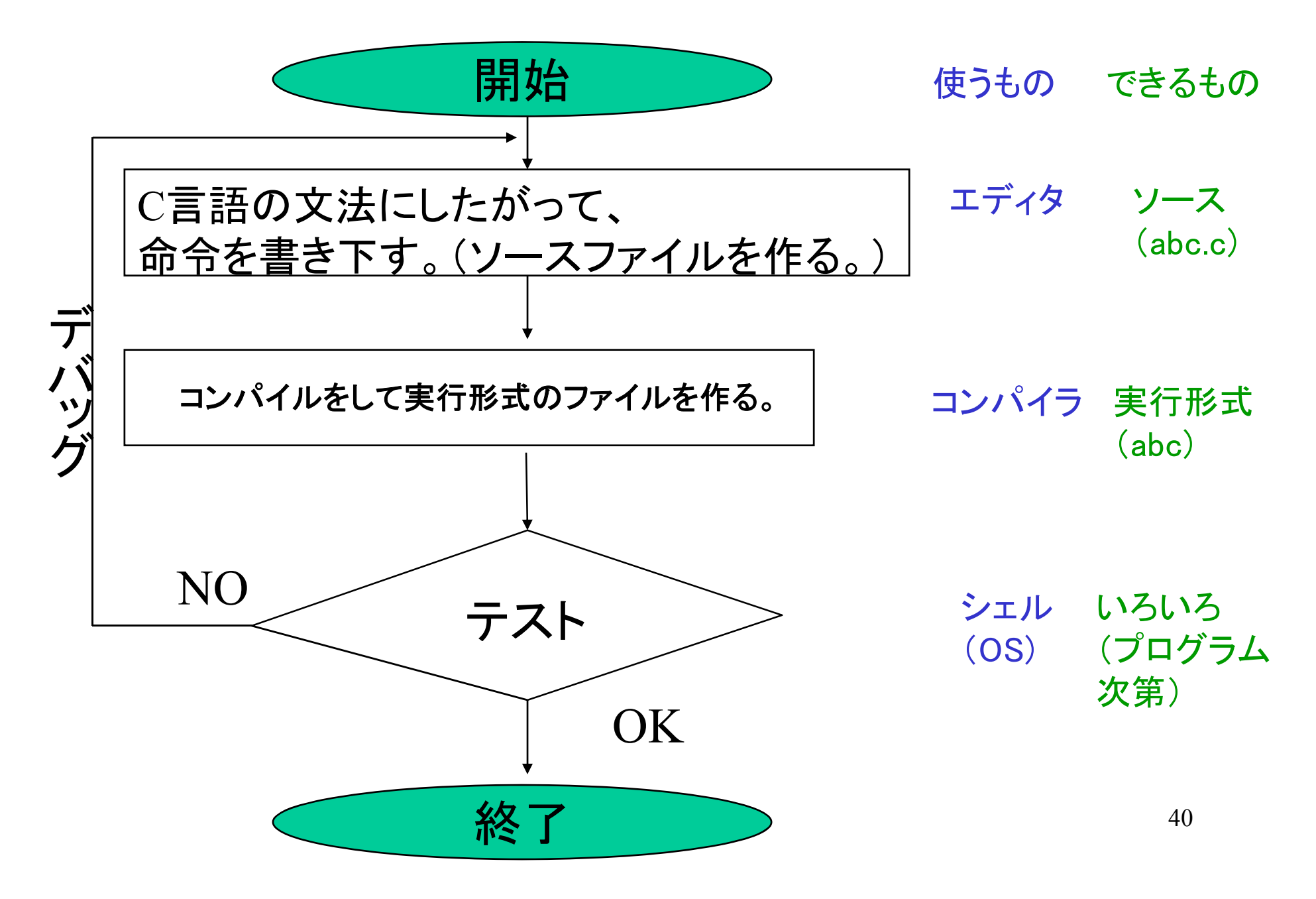

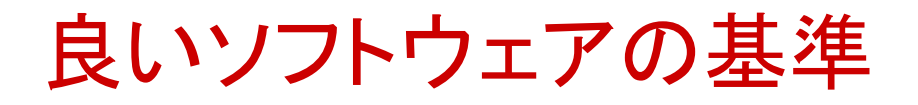

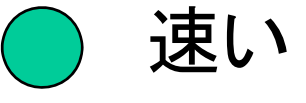

同じことするなら速い方がいいでしょ。

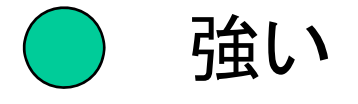

どんな入力でもきちんと動作してほしいでしょ。

● 分かりやすい

誰がみても理解しやすいほうがいいでしょ。

本演習では、独自のスタイル規則に沿って プログラミングしてもらいます。(ガイダンス資料参照)